## How to pick up your Secure Prints.

Thanks to Konica for most of the steps.

2. Tap Secure Print.

- 1. Tap the Home button to make sure you are at the main screen
  - Secure Print
- 3. Enter the **Document ID** and **Password** for the secure document, then tap **OK**. Note Secure ID and Document ID is the same thing.

| Password |   |        |       |   |   |   |     |     |       |   |     |
|----------|---|--------|-------|---|---|---|-----|-----|-------|---|-----|
| ←        | → | Delete |       |   |   |   |     |     |       |   |     |
| 1        | 2 | 3      | 4     | 5 | 6 | 7 | 8   | 9   | 0     | • | =   |
| q        | w | е      | r     | t | у | u | i   | 0   | p     | ] | 1 \ |
| a        | S | d      | f     | g | h | j | k   | 1   | ;     | • |     |
| Z        | X | C      | V     | b | n | m | ] . | ] . | ]/    |   |     |
|          |   |        | Space |   |   |   |     |     | Shift |   |     |

4. Select file(s) to print, then tap **Print**.

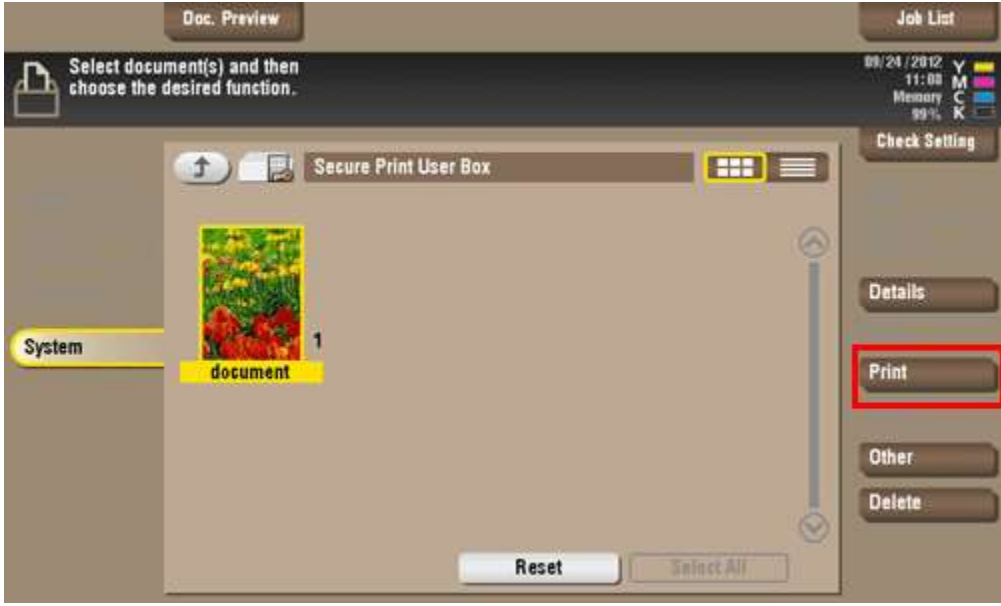

- 5. Set print options if necessary.
  - a. If an output image cannot be displayed, [Preview on Screen] appears. To check an output image, tap [Preview on Screen], then confirm the target output image on the preview window.

| Program                | Doc. Prev                          | iew I                                      |        |                    |           | Job List                                      |  |
|------------------------|------------------------------------|--------------------------------------------|--------|--------------------|-----------|-----------------------------------------------|--|
| Press Sta<br>Use the M | art to print the<br>keypad to spec | selected document.<br>ify the number of co | pies.  | No. al Sets        | 1         | 09/24/2012 Y<br>11:58 M<br>Mesoary C<br>99% K |  |
| Previous               |                                    |                                            | Output | Output             |           |                                               |  |
|                        |                                    |                                            |        |                    |           |                                               |  |
|                        |                                    |                                            | _      |                    |           |                                               |  |
|                        |                                    |                                            |        | -                  |           |                                               |  |
|                        | 4                                  |                                            |        | Q,                 | 0.00°     |                                               |  |
|                        | Existing<br>Color Sett.            | OFF                                        | 100.0% | 1-Sided            | By Set    |                                               |  |
|                        | Color                              | Booklet                                    | Zoom   | Duplex/<br>Combine | Finishing | Application                                   |  |

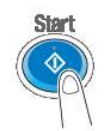

- 6. Press the Start key
- 7. Printing starts.